# 基於下一代加密(NGE)的CUCM和CUC之間安全 SIP整合的配置示例

### 目錄

簡介 必要條件 需求 網路圖表 證書要求 協商的基於RSA金鑰的密碼 協商基於EC金鑰的密碼 <u> 配置— Cisco Unity Connection(CUC)</u> 1.新增新埠組 2.新增TFTP伺服器參考 3.新增語音郵件埠 4.上傳第三方CA的CUCM根和中間證書 配置— Cisco Unified CM(CUCM) 1.建立SIP中繼安全配置檔案 2.建立安全SIP中繼 3.配置TLS和SRTP密碼 4.上傳CUC Tomcat證書(基於RSA和EC) 5.建立路由模式 6.建立語音郵件引導、<u>語音郵件配置檔案並將其分配給DN</u> 配置 — 由第三方CA對基於EC金鑰的證書進行簽名(可選) 驗證 安全SIP中繼驗證 安全RTP呼叫驗證 相關資訊

## 簡介

本檔案介紹使用下一代加密在Cisco Unified Communication Manager(CUCM)和Cisco Unity Connection(CUC)伺服器之間安全SIP連線的配置和驗證。

Next Generation Security over SIP interface限制SIP介面使用基於TLS 1.2、SHA-2和AES256協定 的Suite B密碼。它允許根據RSA或ECDSA密碼的優先順序順序進行各種密碼組合。在Unity Connection和Cisco Unified CM之間的通訊期間,密碼和第三方證書均會在兩端進行驗證。以下是 下一代加密支援的配置。

如果您計畫使用由第三方證書頒發機構簽名的證書,則從配置部分末尾的證書簽名開始(配置 — 由 第三方CA對基於EC金鑰的證書簽名)

## 必要條件

### 需求

本文中的資訊係根據以下軟體和硬體版本:

混合模式下的CUCM 11.0版及更高版本 CUC版本11.0及更高版本

本文中的資訊是根據特定實驗室環境內的裝置所建立。文中使用到的所有裝置皆從已清除(預設))的組態來啟動。如果您的網路正在作用,請確保您已瞭解任何指令可能造成的影響。

### 網路圖表

此圖簡要說明了啟用下一代加密支援後,在CUCM和CUC之間建立安全連線的過程:

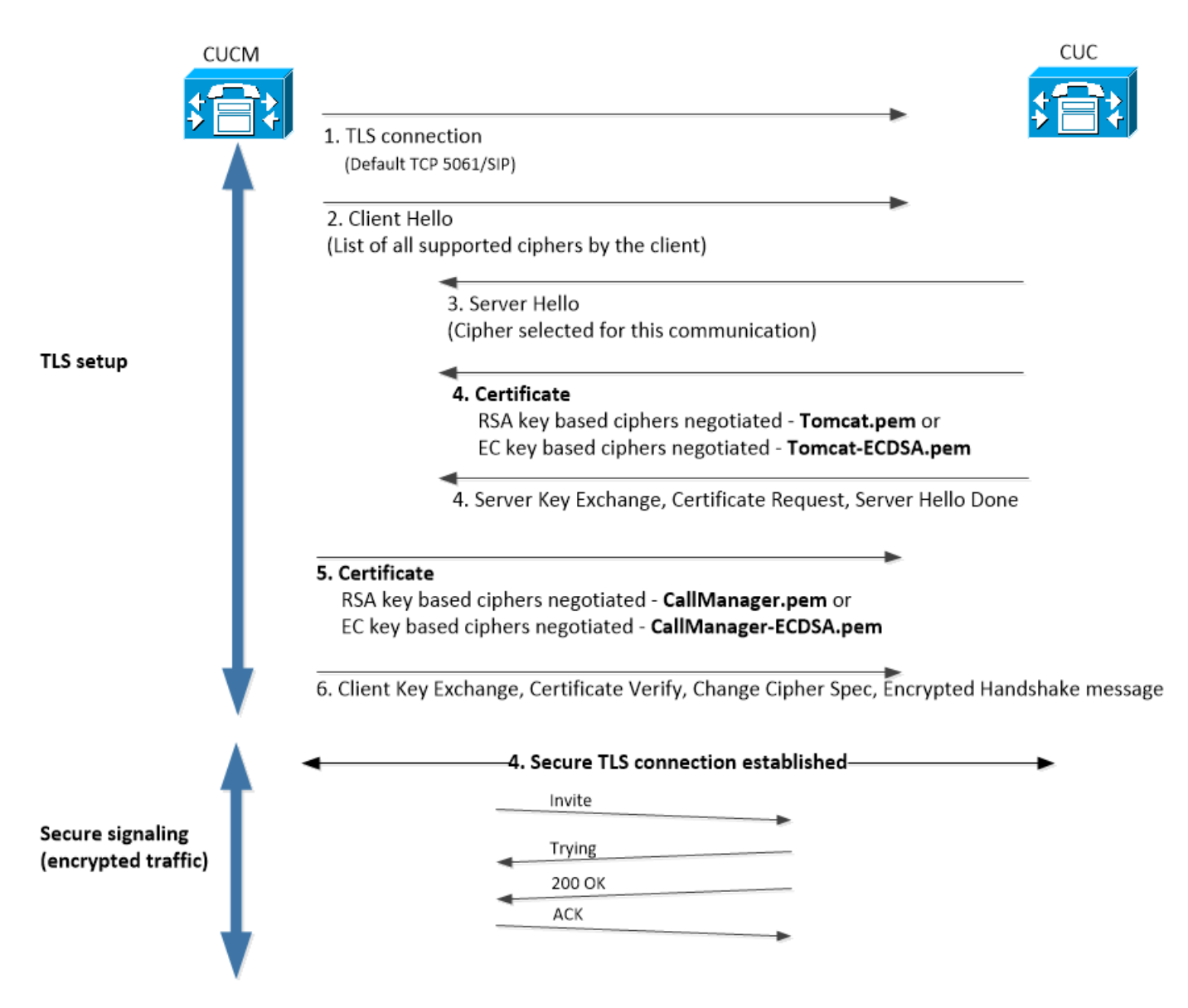

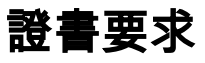

在Cisco Unity Connection上啟用下一代加密支援後,這些是證書交換要求。

| •協商的基於RSA金鑰的密          | 强                |                                                            |            |
|------------------------|------------------|------------------------------------------------------------|------------|
| 使用的CUCM證書              | 使用的CUC證書         | 要上傳到CUCM的證書                                                | 要上伯        |
| CallManager.pem(自簽名)   | Tomcat.pem(自簽名)  | 要上傳到CUCM > CallManger-trust的<br>Tomcat.pem                 | 無.         |
| CallManager.pem(已簽署CA) | Tomcat.pem(CA簽名) | 要上傳到CUCM的CUC <sup>根和</sup> 中繼CA證書*1<br>> CallManager-trust | 要上(<br>和中約 |
| CallManager.pem(已簽署CA) | Tomcat.pem(自簽名)  | 要上傳到CUCM > CallManger-trust的<br>Tomcat.pem                 | 要上(<br>和中  |
| CallManager.pem(自簽名)   | Tomcat.pem(CA簽名) | 要上傳到CUCM的CUC根和中繼CA證書><br>CallManager-trust                 | 無.         |

<sup>\*1</sup>CUC根和中繼CA證書是指簽署Unity connection Tomcat證書(Tomcat.pem)的CA證書。

\*2 CUCM 根和中繼CA證書是指簽署CUCM CallManager證書(Callmanager.pem)的CA證書。

| 使用的CUCM證書                       | 使用的CUC證書                   | 要上傳到CUCM的證<br>書                                                   | 要上傳到CUC的證書                                               |
|---------------------------------|----------------------------|-------------------------------------------------------------------|----------------------------------------------------------|
| CallManager-<br>ECDSA.pem(自簽名)  | Tomcat-<br>ECDSA.pem(自簽名)  | 要上載到CUCM的<br>Tomcat-ECDSA.pem<br>> CallManger-trust               | 無.                                                       |
| CallManager-<br>ECDSA.pem(CA簽名) | Tomcat-<br>ECDSA.pem(CA簽名) | 要上傳到CUCM的<br>CUC <sup>根和</sup> 中繼CA證書<br>*1 > CallManager-        | 要上傳到CUC ><br>CallManager <sup>-trust</sup> 的<br>CUCM根和中繼 |
| CallManager-<br>ECDSA.pem(CA簽名) | Tomcat-<br>ECDSA.pem(自簽名)  | trust<br>要上載到CUCM ><br>CallManger-trust的<br>Tomcat-               | CA證書*2。<br>要上傳到CUC ><br>CallManager-trust的<br>CUCM根和中間   |
| CallManager-<br>ECDSA.pem(自簽名)  | Tomcat-<br>ECDSA.pem(CA簽名) | ECDSA.pem。<br>要上傳到CUCM的<br>CUC根和中繼CA證<br>書> CallManager-<br>trust | CA證書。<br>無.                                              |
|                                 |                            |                                                                   |                                                          |

<sup>\*1</sup> CUC根和中繼CA證書是指簽署基於Unity連線EC的Tomcat證書(Tomcat-ECDSA.pem)的CA證書 。

<sup>\*2</sup> CUCM根和中繼CA證書是指簽署CUCM CallManager證書(CallManager-ECDSA.pem)的CA證書。

1. **附註**: Tomcat-ECDSA.pem證書在11.0.1版本的CUC中稱為CallManager-ECDSA.pem。從 CUC 11.5.x中,證書已重新命名為Tomcat-ECDSA.pem。

## 配置— Cisco Unity Connection(CUC)

### 1.新增新埠組

, 協商其於FC全鑰的宓碼

導航到Cisco Unity Connection Administration頁面>電話整合>埠組,然後點選Add New。確保選中

#### Enable Next Generation Encryption覈取方塊。

| New Port Group                         |                          |  |
|----------------------------------------|--------------------------|--|
| Phone System Ph                        | oneSystem 🗶              |  |
| Create From                            | Port Group Type SIP      |  |
| 0                                      | Port Group PhoneSystem-1 |  |
| Port Group Desc                        | ription                  |  |
| Display Name*                          | PhoneSystem-2            |  |
| 🗌 Authenticate w                       | ith SIP Server           |  |
| Authentication Use                     | ername                   |  |
| Authentication Pas                     | sword                    |  |
| Contact Line Name                      |                          |  |
| SIP Security Profile 5061/TLS V        |                          |  |
| Enable Next Generation Encryption      |                          |  |
| Secure RTP                             |                          |  |
| Primary Server Settings                |                          |  |
| IPv4 Address or Host Name 10.48.47.109 |                          |  |
| IPv6 Address or Host Name              |                          |  |
| Port                                   | 5061                     |  |

1. **注意**:啟用「啟用下一代加密」覈取方塊後,在SSL握手期間將使用Unity Connection的Cisco Tomcat證書。

·在協商基於ECDSA的密碼的情況下,基於EC金鑰的tomcat-ECDSA證書用於SSL握 手。

·在協商基於RSA的密碼的情況下,基於RSA金鑰的tomcat證書用於SSL握手。

#### 2.新增TFTP伺服器參考

在Port Group Basics頁面上,導航到Edit > Servers並新增CUCM群集的TFTP伺服器的FQDN。 TFTP伺服器的FQDN/主機名必須與CallManager證書的公用名(CN)匹配。伺服器的IP地址不起作用 ,將導致無法下載ITL檔案。因此,DNS名稱必須通過已配置的DNS伺服器進行解析。

| SIP Servers         |                 |                           |  |
|---------------------|-----------------|---------------------------|--|
| Delete Selected Add |                 |                           |  |
| Order               | IPv4 Address or | Host Name                 |  |
| 0                   | 10.48.47.109    |                           |  |
| Delete Selected Add |                 |                           |  |
| TFTP Servers        |                 |                           |  |
| Delete Selected Add |                 |                           |  |
| Order               |                 | IPv4 Address or Host Name |  |
| 0                   | CUCMv11         |                           |  |
| Delete Selected Add |                 |                           |  |

導航到Cisco Unity Connection Serviceability > Tools > Service Management,在每個節點上重新 啟動Connection Conversation Manager。要使配置生效,必須執行此操作。

1. **附註**: Unity connection使用https協定在安全6972埠(URL: https://<CUCM-TFTP-FQDN>:6972/ITLFile.tlv)從CUCM的TFTP下載ITL檔案(ITLfile.tlv)。CUCM必須處於混合模式

,因為CUC正在從ITL檔案查詢「CCM+TFTP」功能證書。

導航回電話整合>埠組>埠組基本配置頁,並重置新新增的埠組。

| Port Group         |                            |    |
|--------------------|----------------------------|----|
| Display Name*      | PhoneSystem-1              | ۵. |
| Integration Metho  | d SIP                      |    |
| Reset Status       | Reset Required Reset       |    |
| Session Initiation | on Protocol (SIP) Settings |    |
| Register with      | SIP Server                 |    |
| Authenticate v     | vith SIP Server            |    |

1. **附註**:每次重置埠組時,CUC伺服器都會通過連線到CUCM伺服器更新其本地儲存的ITL檔案 。

#### 3.新增語音郵件埠

導航回電話整合(Telephony integration)>埠(Port),然後點選新增新(Add new)將埠新增到新建立的 埠組。

| New Phone System Port                                      |                 |
|------------------------------------------------------------|-----------------|
| 🖉 Enabled                                                  |                 |
| Number of Ports                                            | 10              |
| Phone System                                               | PhoneSystem 🔻   |
| Port Group                                                 | PhoneSystem-1 V |
| Server                                                     | cucv11 T        |
| Port Behavior                                              |                 |
| 🗹 Answer Calls                                             |                 |
| Perform Message Notification                               |                 |
| Send MWI Requests (may also be disabled by the port group) |                 |
| Allow TRAP Connections                                     |                 |
|                                                            |                 |

### 4.上傳第三方CA的CUCM根和中間證書

如果是第三方證書,您必須在Unity Connection的CallManager-trust上上傳第三方證書頒發機構的根 證書和中間證書。僅當第三方CA對您的Call Manager證書簽名時,才需要此功能。通過導航到 Cisco Unified OS Administration > Security > Certificate Management並點選Upload Certificate來 執行此操作。

| Upload Certificate/Certificate | chain                           |
|--------------------------------|---------------------------------|
| Certificate Purpose*           | CallManager-trust 🗸             |
| Description(friendly name)     |                                 |
| Upload File                    | Choose File CA_root4096_key.crt |
|                                |                                 |
| Upload Close                   |                                 |

## 配置— Cisco Unified CM(CUCM)

#### 1.建立SIP中繼安全配置檔案

導航到CUCM管理>系統>安全> SIP中繼安全配置檔案並新增新配置檔案。X.509使用者名稱必須與 CUC伺服器的FQDN匹配。

| -SIP Trunk Security Profile Information |                         |  |
|-----------------------------------------|-------------------------|--|
| Name*                                   | cuc-secure-profile-EDCS |  |
| Description                             |                         |  |
| Device Security Mode                    | Encrypted 🔻             |  |
| Incoming Transport Type*                | TLS                     |  |
| Outgoing Transport Type                 | TLS                     |  |
| Enable Digest Authentication            |                         |  |
| Nonce Validity Time (mins)*             | 600                     |  |
| X.509 Subject Name                      | CUCv11                  |  |
|                                         |                         |  |
|                                         |                         |  |
|                                         |                         |  |
|                                         |                         |  |
|                                         |                         |  |
| Incoming Port*                          | 5061                    |  |
| For the Application level with existing | 5001                    |  |
| Enable Application level authorization  |                         |  |
| Accept presence subscription            |                         |  |
| Accept out-of-dialog refer**            |                         |  |
| Accept unsolicited notification         |                         |  |
| Accept replaces header                  |                         |  |
| Transmit security status                |                         |  |
| Allow charging header                   |                         |  |
|                                         |                         |  |

 註:CLI命令「show cert own tomcat/tomcat.pem」可在Unity Connection上顯示基於RSA金鑰 的tomcat證書。其CN必須與CUCM上配置的X.509主題名稱相匹配。CN等於Unity伺服器的 FQDN/主機名。基於EC金鑰的證書在其Subject Alternate Name(SAN)欄位中包含FQDN/主機 名。

### 2.建立安全SIP中繼

導航到Device > Trunk > Click and Add new並建立用於與Unity Connection安全整合的標準SIP中繼。

| SRTP Allowed - When this flag is checked, Encrypt | ed TLS needs to be configured in the network to provide e | nd to end security. Failure to do so will expose keys and othe | er informati |
|---------------------------------------------------|-----------------------------------------------------------|----------------------------------------------------------------|--------------|
| Consider Traffic on This Trunk Secure*            | When using both sRTP and TLS                              | 7                                                              |              |
| Route Class Signaling Enabled*                    | Default                                                   | T                                                              |              |
| Use Trusted Relay Point*                          | Default                                                   | T                                                              |              |
| PSTN Access                                       |                                                           |                                                                |              |
| Run On All Active Unified CM Nodes                |                                                           |                                                                |              |

| -Inbound Calls                  |                    |
|---------------------------------|--------------------|
| Significant Digits*             | All                |
| Connected Line ID Presentation* | Default 🔹          |
| Connected Name Presentation*    | Default 🔹          |
| Calling Search Space            | < None > T         |
| AAR Calling Search Space        | < None > T         |
| Prefix DN                       |                    |
| Redirecting Diversion Header    | Delivery - Inbound |

| Outbound | Calls |
|----------|-------|
|----------|-------|

| Called Party Transformation CSS           | < None >                             |  |
|-------------------------------------------|--------------------------------------|--|
| 🗹 Use Device Pool Called Party Transfor   | mation CSS                           |  |
| Calling Party Transformation CSS          | < None >                             |  |
| 🖉 Use Device Pool Calling Party Transfor  | rmation CSS                          |  |
| Calling Party Selection*                  | Originator 🔹                         |  |
| Calling Line ID Presentation*             | Default 🔹                            |  |
| Calling Name Presentation *               | Default 🔹                            |  |
| Calling and Connected Party Info Format   | * Deliver DN only in connected party |  |
| Redirecting Diversion Header Delivery     | / - Outbound                         |  |
| Redirecting Party Transformation CSS      | < None >                             |  |
| ✓ Use Device Pool Redirecting Party Trail | nsformation CSS                      |  |

| - Destination                            |                         |                          |                  |
|------------------------------------------|-------------------------|--------------------------|------------------|
| Destination Address is an SRV            |                         |                          |                  |
| Destination Ad                           | dress                   | Destination Address IPv6 | Destination Port |
| 1* 10.48.47.123                          |                         |                          | 5061             |
| MTP Preferred Originating Codec*         | 711ulaw                 | Ŧ                        |                  |
| BLF Presence Group*                      | Standard Presence group | T                        |                  |
| SIP Trunk Security Profile*              | cuc-secure-profile-EDCS | T                        |                  |
| Rerouting Calling Search Space           | < None >                | T                        |                  |
| Out-Of-Dialog Refer Calling Search Space | < None >                | T                        |                  |
| SUBSCRIBE Calling Search Space           | < None >                | T                        |                  |
| SIP Profile*                             | Standard SIP Profile    | View Details             |                  |
| DTMF Signaling Method*                   | No Preference           | ▼                        |                  |

### 3.配置TLS和SRTP密碼

1. 附註: Unity Connection和Cisco Unified Communications Manager之間的協商取決於具有以下條件的TLS密碼配置: 當Unity Connection充當伺服器時,TLS密碼協商基於Cisco Unified CM選擇的首選項。在協商基於ECDSA的密碼時,基於ECC金鑰的tomcat-ECDSA證書用於SSL握手。在協商基於RSA的密碼時,基於RSA金鑰的tomcat證書將用於SSL握手。當Unity Connection充當客戶端時,TLS密碼協商基於Unity Connection選擇的首選項。

導航到Cisco Unified CM > Systems > Enterprise Parameters,然後從TLS和SRTP密碼下拉選單中 選擇相應的密碼選項。

| - Security Parameters                          |                             |   |
|------------------------------------------------|-----------------------------|---|
|                                                |                             |   |
| Cluster Security Mode * 1                      | 1                           |   |
| LBM Security Mode *                            | Insecure 🔻                  |   |
| CAPF Phone Port *                              | 3804                        |   |
| CAPF Operation Expires in (days) *             | 10                          | ] |
| TFTP File Signature Algorithm *                | SHA-1                       | ] |
| Enable Caching *                               | True 🔻                      |   |
| Authentication Method for API Browser Access * | Basic 🔻                     |   |
| TLS Ciphers.*                                  | All Ciphers RSA Preferred 🔹 |   |
| SRTP Ciphers *                                 | All Supported Ciphers 🔹     |   |
| HTTPS Ciphers *                                | RSA Ciphers Only            |   |

導航到Cisco Unified Serviceability頁面Tools > Control Center-Feature Services並選擇CM Services下的Cisco Call Manager,在每個節點上重新啟動Cisco Call Manager服務

導航到Cisco Unity Connection Administration頁面>系統設定>常規配置,然後從TLS和SRTP密碼 下拉選單中選擇相應的密碼選項。

| Edit General Configuration                       |                                        |
|--------------------------------------------------|----------------------------------------|
| Time Zone                                        | (GMT+01:00) Europe/Warsaw              |
| System Default Language                          | English(United States) 🔻               |
| System Default TTS Language                      | English(United States) 🔻               |
| Recording Format                                 | G.711 mu-law 🔻                         |
| Maximum Greeting Length                          | 90                                     |
| Target Decibel Level for Recordings and Messages | -26                                    |
| Default Partition                                | cucv11 Partition 🔻                     |
| Default Search Scope                             | cucv11 Search Space 🔻                  |
| When a recipient cannot be found                 | Send a non-delivery receipt            |
| IP Addressing Mode                               | IPv4 V                                 |
| TLS Ciphers                                      | All Ciphers RSA Preferred              |
| SRTP Ciphers                                     | All supported AES-256, AES-128 ciphers |
| HTTPS Ciphers                                    | RSA Ciphers Only                       |

導航到Cisco Unity Connection Serviceability > Tools > Service Management,在每個節點上重新 啟動Connection Conversation Manager。

具有優先順序順序的TLS密碼選項

TLS密碼選項

#### 按優先順序順序排列的TLS密碼

最強 — 僅AES-256 SHA-384:RSA首選

僅限Strong-AES-256 SHA-384:ECDSA首選

僅限中型AES-256 AES-128:RSA首選

- TLS ECDHE RSA WITH AES 256 GC M SHA384
  - TLS ECDHE ECDSA WITH AES 256 GCM **SHA384**
  - TLS\_ECDHE\_ECDSA\_WITH\_AES\_256\_GCM\_SHA3 84
  - TLS ECDHE RSA WITH AES 256 GCM SHA384
  - TLS\_ECDHE\_RSA\_WITH\_AES\_256\_GCM\_SHA384
  - TLS\_ECDHE\_ECDSA\_WITH\_AES\_256\_GCM SHA384
  - TLS ECDHE RSA WITH AES 128 GCM SHA256
  - TLS\_ECDHE\_ECDSA\_WITH\_AES\_128\_GCM\_SHA2 56
- TLS ECDHE ECDSA WITH AES 256 GCM SHA3 僅限中型AES-256 AES-128:ECDSA首選

|                        | 84                                                                              |
|------------------------|---------------------------------------------------------------------------------|
|                        | TLS_ECDHE_RSA_WITH_AES_256_GCM_SHA384     TLS_ECDHE_ECDSA_WITH_AES_128_CCM_SHA2 |
|                        | • TES_ECDTHE_ECD3A_WTTT_AES_T28_GCM_3TTA2<br>56                                 |
|                        | TLS_ECDHE_RSA_WITH_AES_128_GCM_SHA256     TLS_ECDHE_RSA_WITH_AES_256_GCM_SHA384 |
|                        | TLS_ECDHE_ECDSA_WITH_AES_256_GCM_SHA3     84                                    |
| 所有密碼RSA首選(預設)          | <ul> <li>TLS_ECDHE_RSA_WITH_AES_128_GCM_SHA256</li> </ul>                       |
|                        | <ul> <li>TLS_ECDHE_ECDSA_WITH_AES_128_GCM_SHA2<br/>56</li> </ul>                |
|                        | <ul> <li>TLS_RSA_WITH_AES_128_CBC_SHA</li> </ul>                                |
|                        | <ul> <li>TLS_ECDHE_ECDSA_WITH_AES_256_GCM_SHA3<br/>84</li> </ul>                |
|                        | <ul> <li>TLS_ECDHE_RSA_WITH_AES_256_GCM_SHA384</li> </ul>                       |
| 首選所有密碼ECDSA            | <ul> <li>TLS_ECDHE_ECDSA_WITH_AES_128_GCM_SHA2<br/>56</li> </ul>                |
|                        | <ul> <li>TLS_ECDHE_RSA_WITH_AES_128_GCM_SHA256</li> </ul>                       |
|                        | <ul> <li>TLS_RSA_WITH_AES_128_CBC_SHA</li> </ul>                                |
| 按優先順序排列的SRTP密碼選項       |                                                                                 |
| SRTP密碼選項               | 按優先順序排列的SRTP                                                                    |
|                        | AEAD_AES_256_GCM                                                                |
| 所有支援的AES-256、AES-128密碼 | • AEAD_AES_128_GCM                                                              |
|                        | • AES_CM_128_HMAC_SHA1<br>.32                                                   |
|                        |                                                                                 |

AEAD AES-256、AES-28 GCM型密碼 僅基於AEAD AES256 GCM的密碼

- AEAD\_AES\_256\_GCM
- AEAD\_AES\_128\_GCM
- AEAD\_AES\_256\_GCM

### 4.上傳CUC Tomcat證書(基於RSA和EC)

導航到OS Administration > Security > Certificate Management,並將兩個CUC Tomcat證書(基於 RSA和EC)上傳到CallManager-trust儲存區。

| Upload Certificate/Certificate of         | chain                        |
|-------------------------------------------|------------------------------|
| Certificate Purpose*                      | CallManager-trust 🗸          |
| Description(friendly name)<br>Upload File | Choose File tomcat-ECDSA nem |
|                                           | Concat-ECD3A.pent            |
| Upload Close                              |                              |

| - Upload Certificate/Certificate chain- |                        |
|-----------------------------------------|------------------------|
| Certificate Purpose*                    | CallManager-trust 🗸    |
| Description(friendly name)              |                        |
| Upload File                             | Choose File tomcat.pem |
|                                         |                        |

| Upload | Close |
|--------|-------|
|        |       |

1. **注意**:如果僅協商ECDSA密碼,則無需同時上傳兩個Unity Tomcat證書。在這種情況下,基於EC的Tomcat證書就足夠了。

如果是第三方證書,您必須上傳第三方證書頒發機構的根證書和中間證書。僅當第三方CA在您的 Unity Tomcat證書上簽名時,才需要此功能。

| Upload Certificate/Certificate | chain                           |
|--------------------------------|---------------------------------|
| Certificate Purpose*           | CallManager-trust 🗸             |
| Description(friendly name)     |                                 |
| Upload File                    | Choose File CA_root4096_key.crt |
|                                |                                 |
| Upload Close                   |                                 |

在所有節點上重新啟動Cisco Call Manager進程以應用更改。

#### 5.建立路由模式

Dattaun Dafinitian

導航到Call Routing > Route/Hunt > Route Pattern,配置指向已配置中繼的路由模式。作為路由模 式編號輸入的分機可用作語音郵件引導。

| Pattern Demition                           |                             |    |
|--------------------------------------------|-----------------------------|----|
| Route Pattern*                             | 2000                        | ±. |
| Route Partition                            | < None > •                  |    |
| Description                                |                             |    |
| Numbering Plan                             | Not Selected 🔻              |    |
| Route Filter                               | < None > T                  |    |
| MLPP Precedence*                           | Default 🔻                   |    |
| Apply Call Blocking Percentage             |                             |    |
| Resource Priority Namespace Network Domain | < None > T                  |    |
| Route Class*                               | Default 🔻                   |    |
| Gateway/Route List*                        | CUCv11                      |    |
| Route Option                               | Route this pattern          |    |
|                                            | Block this pattern No Error |    |
|                                            |                             |    |

### 6.建立語音郵件引導、語音郵件配置檔案並將其分配給DN

通過轉至高級功能>語音郵件>語音郵件引導,為整合建立語音郵件引導。

| -Voice Mail Pilot Information |          |   |
|-------------------------------|----------|---|
| Voice Mail Pilot Number       | 2000     | ] |
| Calling Search Space          | < None > | - |
| Description                   | Default  | 1 |

建立語音郵件配置檔案以將所有設定連結到「高級功能」>「語音郵件」>「語音郵件配置檔案」

| -Voice Mail Profile Information |                                           |    |
|---------------------------------|-------------------------------------------|----|
| Voice Mail Profile              | VoiceMailProfile-8000 (used by 0 devices) |    |
| Voice Mail Profile Name*        | VoiceMailProfile-8000                     | ±. |
| Description                     |                                           |    |
| Voice Mail Pilot**              | 2000/< None >                             |    |
| Voice Mail Box Mask             |                                           |    |

通過轉至Call Routing > Directory number,將新建立的語音郵件配置檔案分配給要用於安全整合的 DN

| Directory Number Settings     |                         |   |                                              |
|-------------------------------|-------------------------|---|----------------------------------------------|
| birectory manufer bettings    |                         |   |                                              |
| Voice Mail Profile            | VoiceMailProfile-8000   | • | (Choose <none> to use system default)</none> |
| Calling Search Space          | < None >                | ۲ |                                              |
| BLF Presence Group*           | Standard Presence group | ۲ | ]                                            |
| User Hold MOH Audio Source    | < None >                | ۲ | ]                                            |
| Network Hold MOH Audio Source | < None >                | ۲ | ]                                            |
|                               |                         |   |                                              |

## 配置 — 由第三方CA對基於EC金鑰的證書進行簽名(可選)

在設定系統之間的安全整合之前,證書可以由第三方CA簽署。按照以下步驟在兩個系統上簽署證書 。

#### **Cisco Unity Connection**

- 1. 為CUC Tomcat-ECDSA生成證書簽名請求(CSR),並由第三方CA簽名證書
- 2. CA提供必須上傳的身份證書(CA簽名證書)和CA證書(CA根證書),如下所示: 將CA根證書上傳到tomcat-trust儲存區 將身份證書上傳到tomcat-EDCS儲存區
- 3. 在CUC上重新啟動對話管理器

#### **Cisco Unified CM**

- 1. 生成CUCM CallManager-ECDSA的CSR,並由第三方CA簽署證書
- 2. CA提供必須上傳的身份證書(CA簽名證書)和CA證書(CA根證書),如下所示: 將CA根證書上傳到callmanager-trust儲存 將身份證書上傳到callmanager-EDCS儲存區
- 3. 在每個節點上重新啟動Cisco CCM和TFTP服務

同一過程將用於簽署基於RSA金鑰的證書,其中,為CUC Tomcat證書和CallManager證書生成 CSR,並分別上傳到tomcat儲存和callmanager儲存中。 使用本節內容,確認您的組態是否正常運作。

#### 安全SIP中繼驗證

按電話上的「語音郵件」按鈕呼叫語音郵件。如果使用者的分機未在Unity Connection系統上配置 ,您應該聽到開場問候語。

或者,您可以啟用SIP OPTION保持連線以監控SIP中繼狀態。可以在分配給SIP中繼的SIP配置檔案 中啟用此選項。啟用此功能後,您可以通過Device > Trunk監控Sip中繼狀態,如下所示:

| ▼ begins with ▼ CUCv11 Find Clear Filter  Select item or enter search text ▼ |             |                      |             |               |            |                  |                                             |
|------------------------------------------------------------------------------|-------------|----------------------|-------------|---------------|------------|------------------|---------------------------------------------|
| Name 📩                                                                       | Description | Calling Search Space | Device Pool | Route Pattern | Trunk Type | SIP Trunk Status | SIP Trunk Duration                          |
| CUCv11                                                                       |             |                      | Default     | 2000          | SIP Trunk  | Full Service     | Time In Full Service: 0 day 0 hour 0 minute |

#### 安全RTP呼叫驗證

驗證對Unity Connection的呼叫中是否出現掛鎖圖示。它表示RTP流已加密(裝置安全配置檔案必 須安全才能運行),如下圖所示

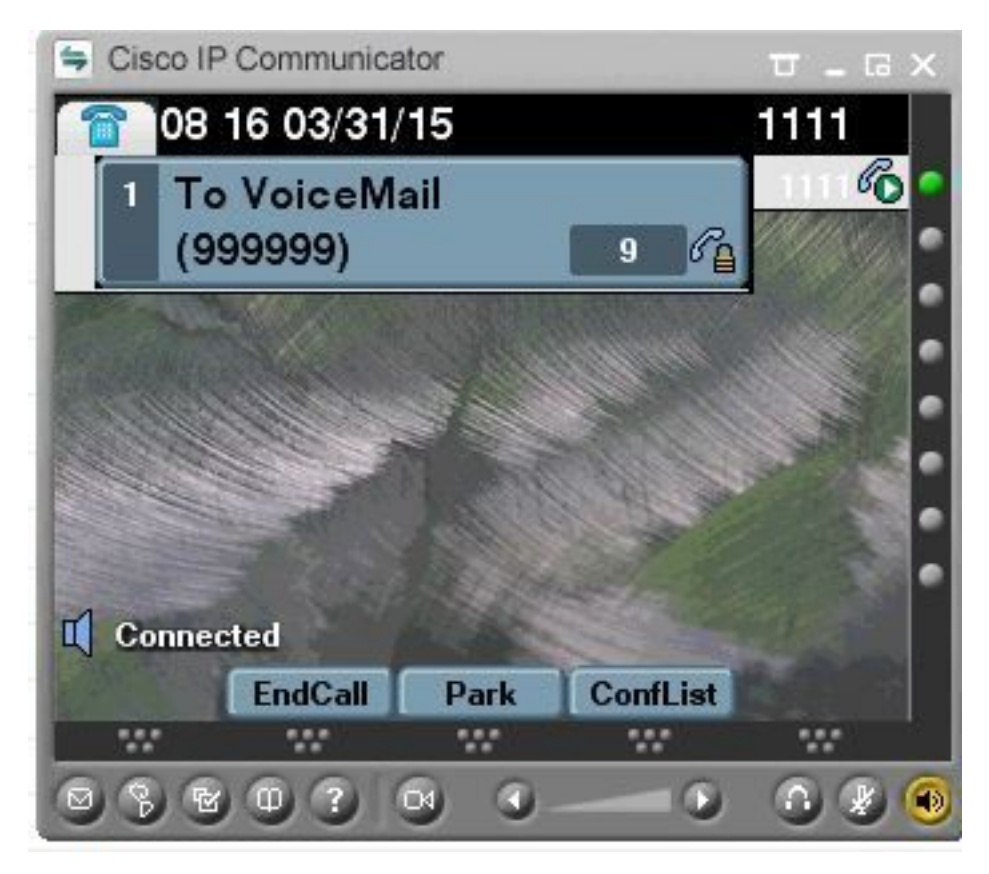

### 相關資訊

• 適用於Cisco Unity連線版本11.x的SIP整合指南